**SWAN Mobile, a. s.**, Landererova 12, 811 09 Bratislava, zákaznícka linka 4ky 0950 950 950, www.4ka.sk

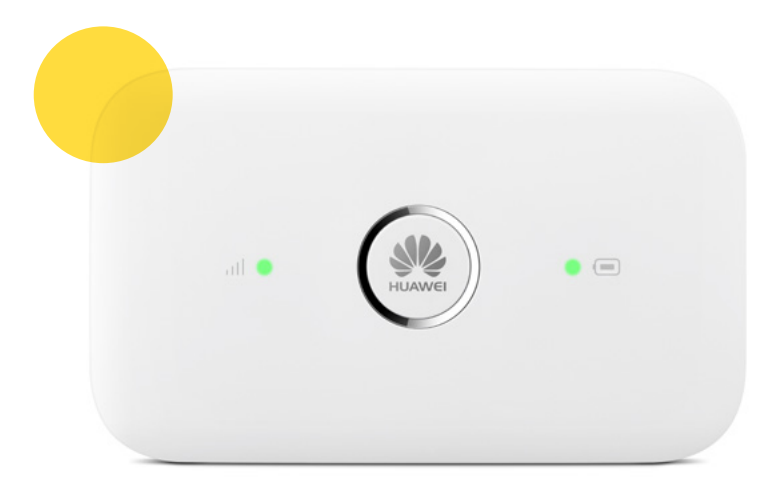

# Návod na inštaláciu

## 4G WiFi modemu Huawei E5573 a mobilného internetového pripojenia

#### Dôležité upozornenie:

Pred inštaláciou sa oboznámte so zariadením. Prečítajte si stručný návod. Priebeh samotnej inštalácie sa môže mierne líšiť v závislosti od použitého operačného systému.

#### 4ka TIP:

Užitočné triky o našich službách nájdete na poslednej strane návodu.

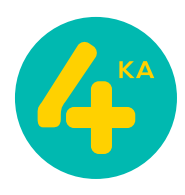

#### Postup na pripojenie zariadenia k počítaču:

- Vložte SIM kartu do zariadenia.
- V závislosti od stavu batérie zapojte USB kábel do počítača, alebo nabíjačky (nie je súčasťou balenia).
- Zariadenie zapnite podržaním tlačidla s logom HUAWEI na hornej strane.
- Teraz je zariadenie zapnuté a pripravené na konfiguráciu.

#### Postup nastavenia zariadenia:

 Otvorte okno internetového prehliadača na vašom počítači (užívatelia PC - Firefox, Google Chrome, Internet Explorer, Microsoft Edge, užívatelia macOS napr. Safari).

Do adresného riadku napíšte **192.168.8.1** a stlačte Enter na klávesnici.

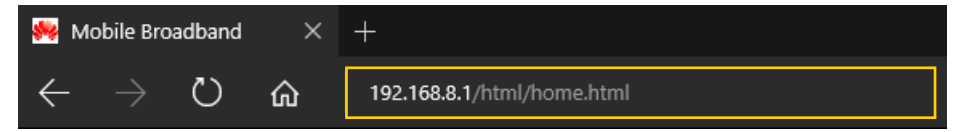

 Zobrazí sa prihlasovacie rozhranie.
 V pravom hornom rohu kliknite na Prihlásiť sa: Zadajte nasledovné údaje a kliknite na tlačidlo Prihlásiť sa: Meno používateľa: admin Heslo: admin

| 🙇 Mobile WiFi |              |                                             |    |  |
|---------------|--------------|---------------------------------------------|----|--|
|               | A Not secure | 192.168.8.1/html/pincoderequired.html?index |    |  |
|               |              | Bowein V Penas                              | 53 |  |
|               |              | Potrebný kód PIN                            |    |  |
|               |              |                                             |    |  |
|               |              | C vypeľ rokovaní kládom PN<br>Prhlásť sa    |    |  |
|               |              | Mens positivaters:                          |    |  |
|               |              | Zitealy schwary esstration                  |    |  |
|               |              | President an                                |    |  |
|               |              |                                             |    |  |

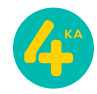

#### Postup na pripojenie zariadenia k počítaču:

3. V ďalšom kroku zadajte štvormiestny PIN kód k Vašej SIM karte. Pre bezproblémové používanie zariadenia odporúčame Vypnúť overovanie kódom PIN a potvrdiť ťuknutím na tlačidlo Použiť.

Ak by ste sa rozhodli v budúcnosti pre zmenu overovania PIN kódom, zvolte v hornej lište položku **Nastavenia**, v ľavom ponukovom menu na **Zabezpečenie** a následne na položku **Správa kódov PIN**. V ponuke **Operácia s kódom PIN** vyberte možnosť **Vypnúť**. Do okna s názvom **PIN kód** zadajte aktuálny PIN kód SIM karty a potvrdte svoju voľbu ťuknutím na tlačidlo **Použiť**. V prípade, že ste nezadali PIN kód správne, položka **Zostávajúce pokusy** vás bude informovať o počte pokusov na nápravu vášho vstupu. V opačnom prípade môže dôjsť k zablokovaniu SIM karty.

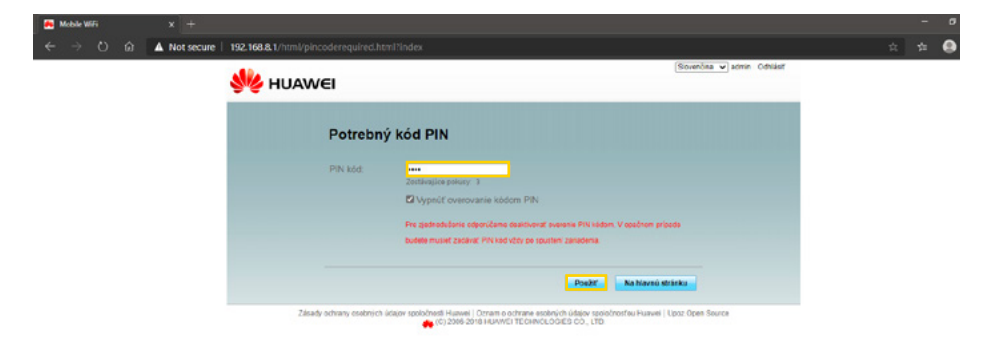

4. Teraz v okne Konfigurácia aktualizácie potvrdte Automaticky prevziať (aut. aktualizovať po reštarte) a kliknite na tlačidlo Ďalej, získate tak možnosť mať najaktuálnejšie funkcie zariadenia.

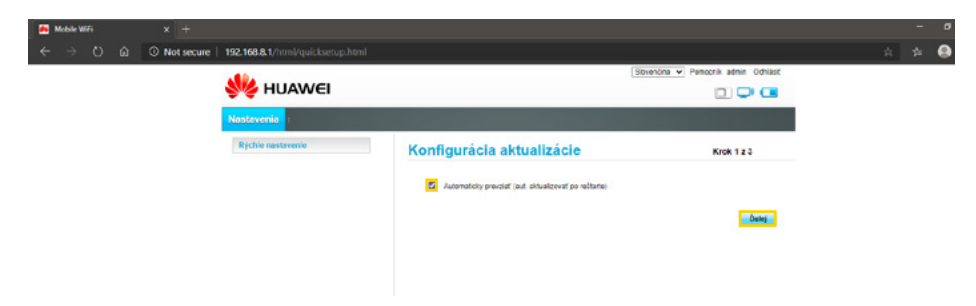

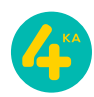

5. V tomto kroku - Konfigurovať nastavenie siete WLAN - máte možnosť zmeniť názov Vašej WiFi siete (SSID), príp. si Upraviť heslo pre prístup k nej. Ak však plánujete použiť továrenské nastavenia, stačí potvrdiť nastavenia tejto sekcie kliknutím na tlačidlo Ďalej.

| Mobile WiFi |              |                                  |                                                                                                    |  |  |
|-------------|--------------|----------------------------------|----------------------------------------------------------------------------------------------------|--|--|
| ← → ○ ŵ     | A Not secure | 192.168.8.1/html/quicksetup.html |                                                                                                    |  |  |
|             |              | 👐 HUAWEI                         | Sovenine 🔍 Pencerik Jehner Ochiast                                                                                                    |  |  |
|             |              | Nastavenia                       |                                                                                                    |  |  |
|             |              | Rychie nastavenie                | Konfigurovať nastavenie siete WLAN Krok 223<br>Názov 550 filorettífikátor službyť. Zažalie refarec nava: 32 znáčov ato názov pre vyou |  |  |
|             |              |                                  | beadrótovú miestru siet (WLAN)<br>teach                                                                                               |  |  |
|             |              |                                  | Upravit hesib                                                                                                    |  |  |
|             |              |                                  | Spar Date                                                                                                    |  |  |

6. V nasledujúcom okne Upraviť heslo je zobrazená možnosť zmeny továrenského hesla na prístup k zariadeniu. Zadajte Aktuálne heslo: admin a následne dvakrát nové heslo do políčok Nové heslo a Potvrďte heslo. V riadku Sila hesla uvidíte graficky zobrazenú úroveň zabezpečenia zariadenia (Nízka, Stredná, Vysoká). Odporúčame zvoliť kombináciu velkých a malých písmen a použitie aspoň jedného špeciálneho znaku a čísla. Odporúčaná dĺžka hesla by mala byť aspoň 10 znakov. Ak bolo heslo zadané dvakrát rovnako a spĺňa dostatočnú úroveň zabezpečenia, kliknite na tlačidlo Dokončit.

V prípade, že by ste chceli zmeniť heslo niekedy v budúcnosti kliknite v hornej lište na položku **Nastavenia**, v ľavom ponukovom menu na **Systém** a následne na položku **Upraviť heslo**. Zadajte **Aktuálne heslo** (tentokrát už nie admin, ale aktuálne) a následne dvakrát nové heslo do políčok **Nové heslo** a **Potvrď te heslo**. Svoje vstupy potvrdíte stlačením tlačidla **Použiť**.

| Natzivenio  Rjchivnastrvenio  Upraviť hoslo  Prevtid pre slu hesla  State Heslo (Data hesistije menoj nož 6 znasova a cisaruje ile znakov: mat pismenik, vetile pismenik, diskoe, symbory alebo posiživatelna alebo sa meno posiživatelja posičilav o pakrom pr Standardiné heslo. dížba hesistije (2 znasova a dostavice) saddoných znakov; maté pismenik, vetile pismenik, čísloce Bitle Heslo. dížba hesistije pismenik, vetile pismenik, čísloce posiži Heslo dite alebo sa znakova anda pismenik, vetile pismenik, čísloce posiži Heslo dite alebo sači zavicar a matá pismenik, vetile pismenik, čísloce posiži Heslo dite alebo sači zavicar a matá pismenik, vetile pismenik, čísloce posiži Heslo dite alebo sači zavicar a matá dostaveni hito pisoti hesla dite sači zavicar a matá dostaveni hito pisoti hesla dite sači pošladovej na znakovi                                                                                                    | Krek 3 z 3<br>ka jeden oruž z nasvehujúcich<br>os sa hresic zhoduje s menom<br>prnad znakov<br>dve kombinácie klorýchkoňvek z<br>s symboly,<br>re kombinácie klorýchkoňvek     |  |  |  |  |  |  |  |  |
|----------------------------------------------------------------------------------------------------|----------------------------------------------------------------------------------------------------|--|--|--|--|--|--|--|--|
| Pychłe nastrewnie<br>Upravlić hoslo<br>hravsta pre slu hosla<br>saso kesko dźka nesaj preneg než 6 znakov a obsaruje i<br>znakov: majć pismoni, kvele pismoni, čiska, synstoj vieto<br>pod/tvatna alebo sa meno pod/tvatna podlito v opoknom pr<br>banastedovných znakov: majk pismoni, velik pismoni, čisko u<br>nastedných znakov: majk pismoni, velik pismoni, čisko u<br>podži heslo díba na sku znakov a nisú pismoni, velik pismoni, čisko u<br>podži heslo díba na sku znakov a nisú pismoni, velik pismoni, čisko u<br>podži heslo díba d sabo tek znakov a nisú pismoni, velik pismoni, čisko u<br>podži heslo díba d sabo tek znakov a nisú pismoni, velik pismoni, čisko u<br>podži heslo díba d sabo tek znakov a nisú pismoni, velik pismoni, čisko u<br>podži heslo díba pobladovy na znaky                                                                                                    | Krok 3 z 3<br>les jeden oruň z nasvedujúcich<br>to sa heslio zhoduje s menom<br>porad znatovi<br>dve kombinácie ktorýchkoľvek z<br>e a symboly.<br>re kombinácie ktorýchkoľvek |  |  |  |  |  |  |  |  |
| Prevede pre situ hesta<br>Stato hesto: dibita hesta je meneg než 6 znakov a obsahuje in<br>znakov, mać pisnema, kvihe pisnema, čiska, synibo vjetoto<br>použivatina alebo sa meno použivatina ja oučila ov opažnom je<br>dravaselovici oblah hesta sa 6 6.8.1 di za nakov a obsahuje<br>nasledovných znakov, malé pisnemal, kolsov<br>Stéré hesto, díba hesta je vac než 10 znakov a obsahuje ov<br>nasledovných znakov, malé pisnemal, vstéré jismená, čislov<br>použit hesto díbě a alebo krazi znakov a malé pisnemá, čislov<br>použit hesto díbě a alebo krazi znakov a malé pisnemá, čislov<br>použit hesto díbě a alebo krazi znakov a malé pisnemá, čislov<br>použit hesto díbě a alebo krazi znakov a malé pisnemá, čislov                                                                                                    | len jeden druh z naslediujúcich<br>oo sa heslo izňođuje s menom<br>poradi znakov<br>dve kombinácie klorýchkoľvek z<br>e a symboly.<br>ve kombinácie klorýchkoľvek              |  |  |  |  |  |  |  |  |
| Stato hesito dibita hesia je menej než 6 znasov a obsatnje le<br>znatov, maj plinema, kiska, svjeto je dise<br>použivatna ale plinema, biska, svjeto je dise<br>použivatna pline soli obla hesita je oda 1 zi znakov a ostanje<br>nasledovných znatov, majé plinemak, veliki plinemak, česice<br>bite hesito, díba hesita je vac mel 10 znastov a obsahuje<br>nasledujícich znatov, majé plinemak, veliki plinemak, česice<br>použi hesito diné a steci vista, znatov a majé plinemak, česice<br>použi hesito diné a steci vista, znatov a majé plinemak, česice<br>použi hesito diné a steci vista, znatov a majé plinemak, česice<br>použi hesito diné a steci vista, znatov a majé plinemak, česice<br>použi hesito diné a steci vista, znatov a majé plinemak, česice<br>použi hesito diné a steci vista, znatov a majé plinemak, česice<br>použi hesito diné a steci vista, znatov a majé plinemak, česice<br>použi hesito diné a steci vista, znatov a majé plinemak, česice<br>použi hesito diné a steci vista, znatov a majé plinemak, česice<br>použi hesito diné a steci vista, znatov a majé plinemak, česice<br>pline steci pline znatovi kontova na majé plinemak, česice<br>pline znatovi kato steci vista, znatovi a majé plinemak, česice<br>pline znatovi steci vista pline znatovi majé pline znatovi steci steci st | len jeden dnuh z nasvedujúcich<br>oo sa heslo zhoduje s menom<br>poradi znakov<br>i dve kombinácie klorýchkoľvek z<br>e a symboly.<br>ve kombinácie klorýchkoľvek              |  |  |  |  |  |  |  |  |
| paster insol social primeria pri entre prise o straver a classificar<br>zatavici medi pismenia, velle biogramela, Galece, spranba y etecto<br>positivante alebo sa meno positivante a positiva vo pasitivano<br>biomadennio fresto cibba hesta ge 6 42 10 znakov a obsahire, diviso<br>nastedoriji zatavici male pismenia, veliko pismenia, disko-<br>biter bresto cibba hesta ge visic mel 10 znakov a obsahire ovo<br>nastedujicici z znakov, male pismenia, veliko pismenia, čisko-<br>poučit hesta disk alebo visic zmale pismenia, veliko pismenia, čisko-<br>poučit hesta disko disko disko statova a mala obsahivat his<br>peedintatizacijolo gobistivovy na znaky                                                                                                    | es jesen ciun z nasesujukich<br>so sa hesto zhoduje s menom<br>poradi znakov<br>dve kombinácie ktorýchkoľvek z<br>e a symboly.<br>ve kombinácie ktorýchkoľvek                  |  |  |  |  |  |  |  |  |
| poučivnika aliebo sa meno poučivnika poučivnika poučinimo vapačnom pr<br>bilavnatersne hresto, cižba hresta je 6 až 10 znakov a ospahnje r<br>nasledomyčih znakov, malé pisnema, velko joznema, čisko-<br>šteré hresto, cižba hresta je vaci neži 10 znakov a osbahlje o<br>nasledožni znakov, malé pisnema, velko joznema, čisko-<br>použiť hresto diné 6 alebo vlac znakov a nusl obsahovať hi ko<br>pedintázzajúciej poľstatovy na znaky.                                                                                                    | o od obali znakov<br>dve kombinácie ktorýchkolvek z<br>e a symboly.<br>ve kombinácie ktorýchkolvek                                                                             |  |  |  |  |  |  |  |  |
| Brandennie hesio cižika hesia je 6 až 10 znakov a obsahuje i<br>nasledovných znakov, malé planeni, vetké pisrena, čisiko-<br>Stre tesio, cižika hesia je vaci nel 10 znako va obsahu ov<br>nasledoviznic znakov, malé pisreni, vetké pisrena, čisiko-<br>použiť hesio diné 6 alebo vrac znakov a nisal obsahovať hi ko<br>predziházzajíceji poľastavy na znaky.                                                                                                    | dve kombinácie ktorýchkoľvek z<br>• a symboly.<br>ve kombinácie ktorýchkoľvek                                                                                                  |  |  |  |  |  |  |  |  |
| nasledovných znakov, malé planená, velká pismená, česice<br>Steré texisu, úžba tenist jak y vac, mc1 10 znakov a obsahle vo<br>nasledujích znakov, malé jednom v vsteř znakov, vsteř pismená, čisko-<br>použiť tesisu díně 6 alebo všac, znakov a musí obsahovať tri to<br>predziházzajíceji pobladovy sa znaky.                                                                                                    | e a symboly.<br>ve kombinácie ktorýchkoľvek                                                                                                    |  |  |  |  |  |  |  |  |
| Sile è teniso côba tenis ja vac me <sup>2</sup> 10 antesva a obsaine e vo<br>nastedujícich znatov, malá piumená, velté pismená, čislos e<br>použí. Tresto díné é ateo visc. a obsaiva a míni di ostantivať h inis<br>prestnástajúcej požistávky na znaty.                                                                                                    | ve kombinácie ktorýchkoľvek                                                                                                    |  |  |  |  |  |  |  |  |
| nastedujúcih znakov malé pismená, velké pismená, čistoe<br>použí řested díté é aktéo visk znakov a russi obsahovať til ko<br>prednázajúcej požistavky na znaky                                                                                                    |                                                                                                    |  |  |  |  |  |  |  |  |
| použiť testo otné 6 aktoro visu z znakov a musí obsahovať inito<br>predchádzajúcej požiudavky na znaky:                                                                                                    | nasledujúcich znakov. malé písmená, velké písmená, číslice a symboly. Alternativne možno                                                                                       |  |  |  |  |  |  |  |  |
| predchádzajúcej počiadavky na znaky                                                                                                    | kombinácie podľa                                                                                                    |  |  |  |  |  |  |  |  |
| where many and the spectrum of a second state of the second state of the second state                                        |                                                                                                    |  |  |  |  |  |  |  |  |
| Sine resio nenoze obsanovat opakujuće sa pismena, cisiće                                                                                                    | iné nesio nemôže obsanovať opakujúce sa písmená, čístice alebo symboly v rozsahu viac                                                                                          |  |  |  |  |  |  |  |  |
| než 1/3 celkovej dĺžky. Štandardné heslo nemôže obsahovať                                                                                                    | t opakujúce sa pismená, čisilce                                                                                                    |  |  |  |  |  |  |  |  |
| alebo symboly v rozsahu viac než 2/3 celkovej dĺžky. V hesie                                                                                                    | e "11aaa" sa napriklad opakujú                                                                                                    |  |  |  |  |  |  |  |  |
| dve číslice, preto dĺžka v rámci opakovania je 5.                                                                                                    |                                                                                                    |  |  |  |  |  |  |  |  |
| Altuána hosio:                                                                                                    |                                                                                                    |  |  |  |  |  |  |  |  |
| Navó hesio.                                                                                                    |                                                                                                    |  |  |  |  |  |  |  |  |
| Dia hesia: Nibia Orecha Webba                                                                                                    | -                                                                                                    |  |  |  |  |  |  |  |  |
| Pobrdie besla:                                                                                                    |                                                                                                    |  |  |  |  |  |  |  |  |

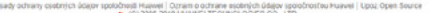

7. Po úspešnej inicializácii zariadenia si v ďalšom postupe ukážeme ako vytvoriť profil (SWAN Internet) pre správne fungovanie internetového pripojenia. Ten je síce už od výroby nastavený na našu siet, ale ak ste ho nedopatrením zmazali, príp. zmenili, nižšie nájdete jeho korektné nastavenie, inak internetové pripojenie nebude fungovať. Kliknite v hornej lište na položku Nastavenia, v ľavom ponukovom menu na Telefonické pripojenie a následne na položku Správa profilov. Pre vytvorenie nového profilu je potrebné kliknúť v hlavnom okne na tlačidlo Nový profil.

| 📕 Mobile WiFi                   | × +          |                                             |     |                   |                                      |                  |                                      | - | ٥ |
|---------------------------------|--------------|---------------------------------------------|-----|-------------------|--------------------------------------|------------------|--------------------------------------|---|---|
| $\leftrightarrow \rightarrow o$ | ③ Not secure | 192.168.8.1/html/profiles                   |     |                   |                                      |                  |                                      |   |   |
|                                 |              | 👐 HUAWEI                                    |     |                   |                                      |                  | Slovenoma 🕶 Pernocnik selmin Odniast |   |   |
|                                 |              | Domov Štatistiky                            | SMS | Aktualizovať      | Nastavenia                           | Správa aplikácii |                                      |   |   |
|                                 |              | Rýchie nastavenie<br>Teleforická priocienie | 0   | Správa            | profilov                             |                  |                                      |   |   |
|                                 |              | Mobilné pripojenie<br>• Oprévo profilov     | 0   | Nazov p           | Nácov profilu:<br>Mieno poučívateľa: |                  | <b>v</b>                             |   |   |
|                                 |              | Nastavenie mobilnej siete                   |     | Meno por          |                                      |                  |                                      |   |   |
|                                 |              | Extender Wi-FI<br>WLAN                      | 0   | Hells<br>Frist be | *                                    |                  |                                      |   |   |
|                                 | Zabezpečenie | 0                                           |     |                   |                                      |                  |                                      |   |   |
|                                 |              | Systém                                      | 0   |                   |                                      |                  | Nový profil Odstrániť Poulit         |   |   |

8. Nový APN profil musí obsahovať nasledovné hodnoty:

Názov profilu / Profile name: napr. SWAN Internet, alebo 4ka Internet Meno používateľa / User name: -Heslo / Password: -Príst. bod / APN: internet

Aby sa aplikovali všetky vstupy, je potrebné kliknúť na tlačidlo **Uložiť**. Pre použitie vytvoreného profilu treba kliknúť ešte na tlačidlo **Použiť**.

| 🐣 Mobile WiFi | x +          |                                              |                              |                  |               |                  |              |                         |  | - | σ |
|---------------|--------------|----------------------------------------------|------------------------------|------------------|---------------|------------------|--------------|-------------------------|--|---|---|
| ← → ♡ ŵ       | A Not secure | 192.168.8.1/html/profilesingr.html           |                              |                  |               |                  |              |                         |  |   |   |
|               |              |                                              |                              |                  |               |                  | Siovendina 🗸 | Panocnik admin Odhlásiť |  |   |   |
|               |              | We HUAWE                                     | 1                            |                  |               |                  |              | ail 14 🗇 🖽              |  |   |   |
|               |              | Domov i Štatistiky                           | SMS                          | Aktualizovať     | Nastavenia    | Správa aplikácii |              |                         |  |   |   |
|               |              | Rjichle nastavenie<br>Telefeniski priacienis |                              | Správ            | a profilov    |                  |              |                         |  |   |   |
|               |              | Motilné propojenie<br>a Správa profilov      |                              | Nácov            | profile       |                  |              |                         |  |   |   |
|               |              | Nastavenie mobilnej siete<br>Extender Wi-Fi  |                              | Meno p           | oudivarera    |                  |              | _                       |  |   |   |
|               |              | WLAN                                         | Nový pro                     | ofil             |               |                  | ×            |                         |  |   |   |
|               |              | Zabezpečenie<br>Systém                       | Nézov pr                     | ofile            | SWAN Internet |                  |              |                         |  |   |   |
|               |              |                                              | Meno po<br>Hesio<br>Prist bo | uživatela:<br>t: | ntamet        |                  |              | Ddatrániť Poulit        |  |   |   |
|               |              |                                              |                              |                  |               | Uložiť           | Znulist      |                         |  |   |   |
|               |              |                                              |                              |                  |               |                  |              |                         |  |   |   |

Návod na inštaláciu 4G WiFi modemu Huawei E5573 a mobilného internetového pripojenia **Upozornenie:** Reset zariadenia spôsobí vymazanie všetkých užívateľom definovaných, alebo zmenených položiek, či hodnôt a nahratie povodných výrobných nastavení, vrátane prístupového bodu / APN. To znamená, že ako nový APN profil bude opätovne zvolený profil SWAN Internet a prístupový bod "internet". Postup a nastavenia popísané v bodoch 7 a 8 teda nebudete musieť opakovať.

9. Posledným nastavením pre korektné a bezproblémové fungovanie zariadenia je Nastavenie mobilnej siete. Kliknite v hornej lište na položku Nastavenia, v ľavom ponukovom menu na Telefonické pripojenie a následne na položku Nastavenie mobilnej siete. Jednotlivé hodnoty nastavte nasledovne:

Sieť Uprednostňovaný režim: Automaticky

Vyhľadávanie siete Režim: Automaticky

Pre použitie nastavených hodnôt kliknite na tlačidlo Použiť.

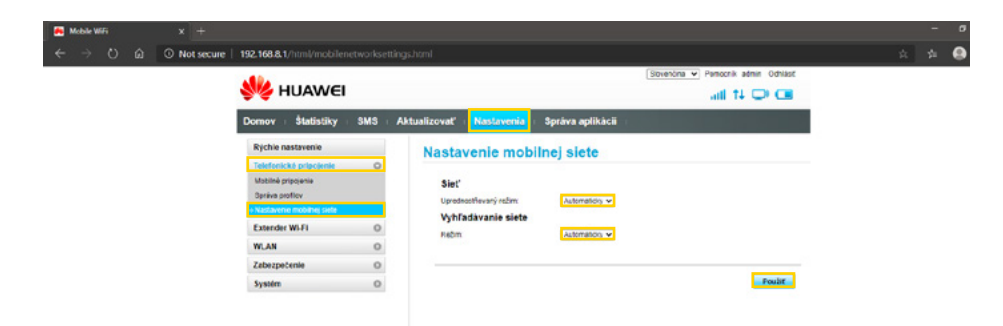

 Zariadenie je nakonfigurované a pripravené na použitie. Odhláste sa kliknutím na tlačidlo Odhlásiť, ktoré nájdete v pravom hornom rohu rozhrania.

**Poznámka:** Názov siete (**SSID**) a heslo (**WIFI KEY**) pre pripojenie k vášmu zariadeniu prostredníctvom WiFi siete nájdete na vnútornej strane krytu batérie zariadenia.

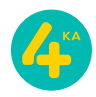

# Vitajte vo 4ke užitočné triky

#### Využívajte samoobslužnú zónu Moju zónu alebo mobilnú aplikáciu Moja 4ka:

- Zaregistrujte sa na Moja zóna na www.4ka.sk/moja-zona a uložte si svoje telefónne číslo (overovací SMS kód vám zašleme na vašu 4ka SIM kartu. SMS prečítate v HUAWEI rozhraní pod záložkou SMS).
- 2. Vyplňte a uložte si údaje o svojej platobnej karte.
- 3. Aktivujte si automatickú platbu kartou.
- Stiahnite si priamo do svojho telefónu mobilnú aplikáciu Moja 4ka prostredníctvom Google Play alebo Apple Store.
   (do aplikácie sa prihlásite pod rovnakými prihlasovacími údajmi ako do Mojej zóny)

### Bezplatná Moja zóna/Apka Moja 4ka vám umožňuje:

- úhradu za služby 4ky automaticky a pohodlne priamo z platobnej karty,
- prehľad o platbách, dokladoch a spotrebe (volaniach, sms a dátach),
- možnosť nastaviť si automatické dobíjanie kreditu.

Viac o Mojej zóne nájdete na: http://www.4ka.sk/vitajte/moja-zona-navody

Všetky informácie o vašej službe SLOBODA DÁTA NA DOMA a modeme HUAWEI E5573 nájdete na: http://www.4ka.sk/ponuka/sloboda-data-na-doma

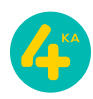